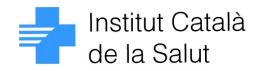

## DERIVACIÓ IVE, a partir del dia 28 d'octubre 2011, des de l'ASSIR

## Introducció

En el marc de l'aplicació de la Llei orgànica 2/2010 de salut sexual i reproductiva i d'interrupció voluntària de l'embaràs (IVE), el Departament de Salut i el CatSalut han dissenyat un <u>nou model d'atenció</u> a les dones que sol·licitin una IVE.

Per tal de garantir la prestació de l'IVE a totes les dones que ho sol·licitin, el CatSalut ha previst un contracte en el que dues clíniques privades, han estat adjudicatàries.

La signatura del contracte amb aquestes dues clíniques es farà amb data 1 de novembre de 2011, moment en que queda sense efecte amb caràcter automàtic el procediment de rescabalament de les despeses per l'IVE. Per tant, les Unitats d'Atenció al Ciutadà només podran admetre sol·licituds de rescabalament de despeses per IVE sempre que la factura sigui anterior al dia 1 de novembre.

A partir del dia 28 d'octubre (inclòs), i per preservar els 3 dies de reflexió que marca la Llei orgànica 2/2010, de 3 de març, de salut sexual i reproductiva i de la interrupció voluntària de l'embaràs, les derivacions per l'IVE a petició de la dona (article 14) que no puguin ser realitzades a les unitats ASSIR o als hospitals de la XHUP, hauran d'adreçar-se a alguna de les dues clíniques contractades:

UP: 07079 Clínica Casanovas

EP: 2517 C. Casanovas de Ginecologia y Planificació Familiar.

UP: 07080 Clínica d'ARA, SL EP: 01830 Agrupació Tutor Mèdica

## Passos a seguir a l'e-cap

- 1re. Entrem al mòdul ASSIR, a l'apartat de contracepció, i entrem les dades a l'apartat demanda d'IVEs :
  - Demanda d'IVE : → SI
  - Comentari: Derivem a clínica
  - guardem

| 📓 e-CAP 10.0.0 - Connexió: PAD CERDANYOLA-RIPOLLET PILAR SOTE                                  | RAS GUASCH OPS\$P730UPSG                                                                                        |  |
|------------------------------------------------------------------------------------------------|----------------------------------------------------------------------------------------------------|--|
| Prsfo550 - Programa d'atenció a la salut sexual i reproductiva<br>(25/10/2011)<br>(22/02/2010) | Grup Sanguini:<br>Al·lergia al làtex:<br>Edat menopausa: 50                                                     |  |
| - Prisig359 - Contracepció i ITS                                                               |                                                                                                    |  |
| Contracepció Its                                                                               |                                                                                                    |  |
| Mètodes contraceptius utilitzats Métodes contraceptius utilitzats                              | Nous valors           Mètodes contraceptius utilitzats         Qüestionari           Mètode contraceptiu actual |  |
| Contraindicacions absolutes contracepció hormonal                                              | Contraindicacions absolutes contracepció hormonal Qüestionari                                                   |  |
| Contraindicacions absolutes DIU                                                                | Contraindicacions absolutes DIU                                                                                 |  |
| Canvi de mètode                                                                                | Carvi de mètode                                                                                                 |  |
|                                                                                                |                                                                                                    |  |
| Administracio de CE                                                                            | Administracio de CL Questionari                                                                                 |  |
| Numero interrupcio Voluntaria de rembaras (IVE)  1                                             |                                                                                                    |  |
| Tensió sistèlica                                                                               | Tensió sistèlica                                                                                                |  |
|                                                                                                |                                                                                                    |  |
| Comentaris                                                                                     | Comentaris derivo a clínica                                                                                     |  |
|                                                                                                | Full de Monitoratge Quardar Sortir                                                                              |  |
|                                                                                                |                                                                                                    |  |
|                                                                                                |                                                                                                    |  |
|                                                                                                |                                                                                                    |  |
|                                                                                                |                                                                                                    |  |
|                                                                                                |                                                                                                    |  |
|                                                                                                |                                                                                                    |  |
|                                                                                                |                                                                                                    |  |

## 2n. Anem a fer el full de Ordres Clíniques - OC -:

- Entrem a **Problemes de salut**, al boto **Altres**, i es desplega un llistat:
- Ens posem damunt de: **Problema sense diagnòstic definitiu i** l'acceptem
- Desprès en l'apartat de la dreta superior, cliquem damunt de Diagnòstic i
- aceptem

| CAP 10.0.0 - Connexió: PAD CERDANYOLA-RIPOLLET PILAR SOTERAS GUASCH OPS\$P730UPSG     gpifg031 - Manteniment d'Ordres clíniques                                                                                                    | 27AA HC3 HCCNet                                                                                              |
|----------------------------------------------------------------------------------------------------|----------------------------------------------------------------------------------------------------|
| Problemes de salut                                                                                                    |                                                                                                    |
|                                                                                                    | utres Cibratge E ádiabètic                                                                                   |
| Codis de diagnòstic genèric                                                                                                    | Diagnòstic ràpid 🔽 Pren anticoagulant<br>C Seguiment 💭 Està embarassada                                      |
| Informació e       Euscarj201.%         Codi       Descripció         Z01.0       REVISIÓ OFTALMOLÒGICA         Z01.2       EXPLORACIÓ ODONTOLÒGICA         Z01.4       REVISIÓ GINECOLÒGICA         Z01.9       PROBLEMA SENSE DIAGNÒSTIC DEFINITIU         Proves / Vis       Prova | Afegir text:<br>notes seguiment  Afegir text: notes seguiment  Afegir text: problemes, medicació, al lèrgies |
| Buscar Qancelar Qancelar                                                                                                    | C Preferent C Urgent Data recomanda                                                                          |
| Prestacions<br>Proves Servei                                                                                                    | Prioritat                                                                                                    |
|                                                                                                    |                                                                                                    |
|                                                                                                    | Qupicar 🎽 🗙 🖳 🗒                                                                                              |
| ٩                                                                                                    |                                                                                                    |

- 3r. Anem a Informació Sanitària i posem:
  - Informem sobre IVE,
  - Entreguem sobre amb Article 14 (segons Llei orgànica 2/2010 de salut sexual i reproductiva i IVE)
  - Data ultima regla
  - Gravindex positiu, data: xx/xx/xx
  - Setmanes de gestació
  - I les dades soci sanitàries que creiem oportunes

| 31 - Manteniment d'Ordres clíniques                                                                                                    |            |                                                                                                    |                                                   |                                                  |
|----------------------------------------------------------------------------------------------------|------------|----------------------------------------------------------------------------------------------------|---------------------------------------------------|--------------------------------------------------|
|                                                                                                    |            |                                                                                                    |                                                   |                                                  |
|                                                                                                    |            |                                                                                                    |                                                   | HC3 HCCNet                                       |
|                                                                                                    |            |                                                                                                    |                                                   | Deleg.                                           |
| – Problemes de salut                                                                                                    |            |                                                                                                    |                                                   |                                                  |
|                                                                                                    |            | Attres                                                                                                    | 🕹 🔿 Cribratge                                     | 🔲 És diabètic                                    |
|                                                                                                    |            |                                                                                                    | 💿 Diagnòsti                                       | c 📃 Té al·lergies                                |
| PROBLEMIA SENSE DIAGNOSTIC DEI INITIO                                                                                                    |            |                                                                                                    | C Disunànti                                       | e vênid 🔲 Bren enticoequilent                    |
|                                                                                                    |            | <u>~</u>                                                                                                    | U Diagnosti                                       | crapid Prenanticoaguiant                         |
|                                                                                                    |            |                                                                                                    | C Seguimer                                        | nt 🦳 Està embarassada                            |
| – Informació sanitària                                                                                                    |            |                                                                                                    |                                                   |                                                  |
| INFORMEM SOBRE IVE                                                                                                    |            |                                                                                                    |                                                   | ▲                                                |
| ENTREGUEM SOBRE ARTICLE 14                                                                                                    |            |                                                                                                    |                                                   |                                                  |
| •                                                                                                    |            |                                                                                                    |                                                   |                                                  |
| DUR:                                                                                                    |            |                                                                                                    |                                                   |                                                  |
| SETMANES DE GESTACIO                                                                                                    |            |                                                                                                    |                                                   | Aferir text:                                     |
|                                                                                                    |            |                                                                                                    |                                                   |                                                  |
|                                                                                                    |            |                                                                                                    |                                                   | Hotes seguinerit                                 |
|                                                                                                    |            |                                                                                                    |                                                   |                                                  |
|                                                                                                    |            |                                                                                                    |                                                   |                                                  |
|                                                                                                    |            |                                                                                                    |                                                   |                                                  |
|                                                                                                    |            |                                                                                                    |                                                   | -                                                |
|                                                                                                    |            |                                                                                                    |                                                   | <u> </u>                                         |
| (COM QUE NO VUL AFEGIR RES, HE POSSAT                                                                                                    | 3 PUNTETS) |                                                                                                    |                                                   | Afegir text: problemes,                          |
| (COM QUE NO VUL AFEGIR RES, HE POSSAT                                                                                                    | 3 PUNTETS) |                                                                                                    |                                                   | Afegir text: problemes,<br>medicació, al·lèrgies |
| (COM QUE NO VUL AFEGIR RES, HE POSSAT<br>Proves / Visites a afegir                                                                                                    | 3 PUNTETS) |                                                                                                    |                                                   | Afegir text: problemes,<br>medicació, al·lèrgies |
| (COM QUE NO VUL AFEGIR RES, HE POSSAT<br>Proves / Visites a afegir<br>Prova PRIMERA VISITA                                                                            | 3 PUNTETS) | stí:                                                                                                    |                                                   | Afegir text: problemes,<br>medicació, al ièrgies |
| (COM QUE NO VUL AFEGIR RES, HE POSSAT<br>Proves / Visites a afegir<br>Prova PRIMERA VISITA<br>Descripció Servei / més informació de                                   | 3 PUNTETS) | stí:                                                                                                    |                                                   | Afegir text: problemes,<br>medicació, al lèrgies |
| (COM QUE NO VUL AFEGIR RES, HE POSSAT<br>Proves / Visites a afegir<br>Prova   PRIMERA VISITA<br>Descripció Servei / més informació de                                 | 3 PUNTETS) | stí:                                                                                                    |                                                   | Afegir text: problemes,<br>medicació, al·lèrgies |
| (COM QUE NO VUL AFEGIR RES, HE POSSAT<br>Proves / Visites a afegir<br>Prova   PRIMERA VISITA<br>Descripció Servei / més informació de                                 | 3 PUNTETS) | stí:                                                                                                    | rent <sup>C</sup> Urgent Date                     | Afegir text: problemes,<br>medicació, al ièrgies |
| COM QUE NO VUL AFEGIR RES, HE POSSAT  Proves / Visites a afegir  Prova  PRIMERA VISITA  Descripció Servei / més informació de  Prestacions                            | 3 PUNTETS) | sti: Use State State Sta | erent C Urgent Date                               | Afegir text: problemes,<br>medicació, al·lèrgies |
| COM QUE NO VUL AFEGIR RES, HE POSSAT      Proves / Visites a afegir      Prova PRIMERA VISITA      Descripció Servei / més informació de      Prestacions Proves      | 3 PUNTETS) | stí:                                                                                                    | erent <sup>C</sup> Urgent <b>Date</b><br>Priorita | Afegir text: problemas,<br>medicació, al·lèrgies |
| (COM QUE NO VUL AFEGIR RES, HE POSSAT Proves / Visites a afegir Prova PRIMERA VISITA Descripció Servei / més informació de Prestacions Proves                         | 3 PUNTETS) | stí:<br>or proposat:<br>itat: ⓒ Ordinària Ĉ Prefe                                                                                                    | erent C Urgent Date<br>Priorita                   | Afegir text: problemes,<br>medicació, al lèrgies |
| COM QUE NO VUL AFEGIR RES, HE POSSAT      Proves / Visites a afegir      Prova  PRIMERA VISITA      Descripció Servei / més informació de      Prestacions Proves     | 3 PUNTETS) | sti: Use State State Sta | erent C Urgent Date<br>Priorita                   | Afegir text: problemes,<br>medicació, al·lèrgies |
| COM QUE NO VUL AFEGIR RES, HE POSSAT      Proves / Visites a afegir      Prova PRIMERA VISITA      Descripció Servei / més informació de      Prestacions      Proves | 3 PUNTETS) | stí: 📕 🛓<br>or proposat: 🗍<br>itat: ເ ି Ordinària Ĉ Prefe                                                                                                    | erent <sup>C</sup> Urgent <b>Date</b><br>Priorita | Afegir text: problemes,<br>medicació, al lèrgies |
| (COM QUE NO VUL AFEGIR RES, HE POSSAT      Proves / Visites a afegir      Prova  PRIMERA VISITA      Descripció Servei / més informació de      Prestacions Proves    | 3 PUNTETS) | stí:                                                                                                    | erent C Urgent Date<br>Priorita                   | Afegir text: problemes,<br>medicació, al lèrgies |
| COM QUE NO VUL AFEGIR RES, HE POSSAT      Proves / Visites a afegir      Prova  PRIMERA VISITA      Descripció Servei / més informació de      Prestacions Proves     | 3 PUNTETS) | stí:<br>or proposat:<br>itat: ⓒ Ordinària Ĉ Prefe                                                                                                    | erent C Urgent Date                               | Afegir text: problemes,<br>medicació, al lèrgies |
| (COM QUE NO VUL AFEGIR RES, HE POSSAT Proves / Visites a afegir Prova   PRIMERA VISITA Descripció Servei / més informació de Prestacions Proves                       | 3 PUNTETS) | stí:<br>or proposat:<br>itat: ⓒ Ordinària Ĉ Prefe                                                                                                    | erent C Urgent Date<br>Priorita                   | Afegir text: problemes,<br>medicació, al làrgies |

- 4r. Anem a Proves / Visites a afegir:
  - I cliquem a **Primera Visita**,
  - I se'ns obre el Servei destí:
  - Cliquem a **Ginecologia** i acceptem
  - A l'apartat de **Proveïdor proposar**: posem el nom de la clínica que ha decidit la dona, de les dos amb contracte actual al Catsalut : Clínica Casanovas i Clínica d'ARA –Tutor.
  - A l'apartat de Descripció Servei/mes informació de la prova: escrivim IVE
  - I ho baixem amb la fletxa blava

| M. Mantonimont d'Ordros elísiouse                | _                        |                            |                                |                          | × |
|--------------------------------------------------|--------------------------|----------------------------|--------------------------------|--------------------------|---|
|                                                  |                          |                            |                                | HC3 HCCNet               |   |
| Problemes de calut                               |                          |                            |                                | Deleg.                   |   |
| Problemes de salut                               |                          |                            | C Cribratge                    | Es dishètic              |   |
|                                                  |                          | Atres N                    |                                |                          |   |
| PROBLEMA SENSE DIAGNÔSTIC DEFINITIU              |                          | <u> </u>                   | <ul> <li>Diagnóstic</li> </ul> | 📙 Té al·lergies          |   |
|                                                  |                          | X                          | C Diagnòstic ràpid             | 🗖 Pren anticoagulant     |   |
|                                                  |                          | ·                          | C Sequiment                    | 🗖 Està embarassada       |   |
| Informaniá nanitària                             |                          |                            |                                |                          |   |
|                                                  |                          |                            |                                |                          |   |
| ENTREGUEM SOBRE ARTICLE 14                       |                          |                            | -                              |                          |   |
|                                                  |                          |                            |                                |                          |   |
| GRAVINDEX +.                                     | 1                        | 1                          |                                |                          |   |
| SETMANES DE GESTACIO                             |                          |                            | 4                              | Afegir text:             |   |
|                                                  | 1                        |                            | -                              | Hotes seguiment          |   |
|                                                  |                          |                            | 1                              |                          |   |
|                                                  |                          |                            | -                              |                          |   |
| (COM QUE NO VUL AFEGIR RES, HE POSSAT 3 PUNTETS) |                          |                            |                                | C Afegir text: problemes |   |
|                                                  | 1                        | +                          |                                | medicació, al·lèrgies    |   |
| Proves / Visites a afegir                        | V                        | •                          |                                |                          | 1 |
| Prova PRIMERA VISITA                             | Primera visita Servei de | sti: 40217 🛃 GINECOLC      | OGIA                           |                          |   |
| Descripció Servei / més informació de la prova   | Proveida                 | or proposat: CLINICA/LA QU | JE HA DECIDIT LA DONA)         |                          |   |
|                                                  | Deinei                   | the Country Country        | Column and                     |                          |   |
|                                                  | FIGH                     |                            | orgeni Data recon              | nanda j                  |   |
| Prestacions                                      |                          | 7                          |                                |                          |   |
| Proves                                           | Servei                   |                            | Prioritat                      |                          |   |
|                                                  |                          |                            |                                | 부수 소                     |   |
|                                                  |                          |                            |                                |                          |   |
|                                                  |                          |                            |                                |                          |   |
|                                                  |                          |                            |                                |                          |   |
|                                                  |                          |                            | Duplicar                       |                          |   |
|                                                  |                          |                            |                                |                          |   |

| 🔮 OC IVE 🛛 div       | endres 28 octubre (3) - Microsoft Word                                                                                                    |                          |
|----------------------|----------------------------------------------------------------------------------------------------|--------------------------|
| Archivo Ed           | ición <u>V</u> er Insertar Eormato <u>H</u> erramientas Tabla Ve <u>n</u> tana <u>?</u>                                                                                                    | Escriba una pregunta 🔹 🗙 |
| i 🗅 💕 🛃              | 💪 🚑 🛃 🖏 🚏 🎎 🙏 🐘 🏝 🟈 🖪 🕶 🔍 😓 😥 💀 🚱 🚱 🎫 🖓 🖏 📲 150% 🕞 🎯 💷 Lectura 💂                                                                                                    |                          |
| 4 Normal +           | Arial • Arial • 12 • N K S ■ = = = = = = = = = = = = = = = = = =                                                                                                    |                          |
| :<br>:               |                                                                                                    |                          |
|                      |                                                                                                    |                          |
|                      |                                                                                                    | <b>_</b>                 |
| e-CAP 1              | 0.0.0 - Connexió: PAD CERDANYOLA-RIPOLLET PILAR SOTERAS GUASCH 0P5\$P730UP5G                                                                                                    |                          |
| gpifg03              | 1 - Manteniment d'Ordres cliniques                                                                                                    |                          |
|                      | нсэ нсоме 🚽                                                                                                    |                          |
|                      | Deed.                                                                                                    |                          |
|                      | Atres 🕹 C Orkratge 🗆 És diabètic                                                                                                    |                          |
|                      | PROBLEMA SENSE DIAGNÓSTIC DEFINITIU                                                                                                    |                          |
|                      | C Diagnòstic répid                                                                                                    |                          |
|                      | C Seguinent Está embarascada                                                                                                    |                          |
| L F                  | Informació sanitària                                                                                                    |                          |
|                      | Anonemic vertice to 4<br>Xee: XXXXX<br>CREANVERCEX.XXXXX<br>GREANVERCEX.XXXXX<br>Interference get factor:<br>Interference get factor:<br>Interference get factor |                          |
|                      | Alegin text: problemes,                                                                                                    |                          |
|                      | Proves / Visites a afegir                                                                                                    |                          |
|                      | Prova Primera vista                                                                                                    |                          |
|                      | Descripció Servel / més informació de la prova<br>Provesión proposat:  <br>Prioritat: © Ordnária C Preterent C Urgent Bata recomanda                                                                                                    |                          |
| 6                    | Prestacions                                                                                                    |                          |
|                      |                                                                                                    | -                        |
|                      |                                                                                                    | *                        |
|                      |                                                                                                    | Ŧ                        |
| E Q E 3 Q            |                                                                                                    | Þ                        |
| Di <u>b</u> ujar 🕶 😽 | Aytoformas • 🔨 🔪 🖸 🔿 📲 🎲 😰 🖓   🆄 • 🚄 • 📥 • 🚍 🥽 🧱 💭 🙀                                                                                                    |                          |
| Pág. 5 S             | iec. 1 5/5 A Lín. Col. GRB MCA EXT SOB Catalán 🛄 🔭                                                                                                    | 1                        |

5è. Exemple del full d'Ordre clínica -OC - per derivació d'IVE, una vegada emplenat

| 🙆 http://10                          | http://10.80.217.172/WSIntSAPv5_0/(S(xfig3i55il4cgn452h2hraf2))/Formularios/HistorialPrestacion - Microsoft Internet Explorer p |                       |                                |                    |                                    |                    |            |
|--------------------------------------|----------------------------------------------------------------------------------------------------|-----------------------|--------------------------------|--------------------|------------------------------------|--------------------|------------|
| Archivo Edición Ir a Favoritos Ayuda |                                                                                                    |                       |                                |                    |                                    |                    |            |
| 🔶 Atrás 👻                            | 🔿 - 🙆 😰 🖓 🔯 🎯 Búsqueda 🚡 Favoritos 🛞 Multimedia 🤅                                                                               | 3 🗳 🕘 🖻               | a 🖃 🛍                          |                    |                                    |                    |            |
| Dirección 🧧                          | http://10.80.217.172/WSIntSAPv5_0/(5(xfiq3i55il4cgn452h2hraf2))/Form                                                            | nularios/HistorialPre | estacions/OCSolicitudDeriva    | acio.aspx?SECTOR=6 | 7358ROWID=AACH                     | ipwAMiA4 🔻 🔗 Ir    | Vínculos » |
| 86                                   | 🛯 🔊 v   🏹   🛖 🐥 🚺 / 1   💿 💿 105% v                                                                                              |                       | Buscar                         |                    |                                    |                    |            |
|                                      |                                                                                                    |                       |                                |                    | Província<br>Barcelona             |                    | _          |
| 69                                   |                                                                                                    | e-mail                |                                |                    | Servei Salut Orig<br>Servei Catala | gen<br>De La Salut | .          |
|                                      | Origen Data                                                                                                    | 31/19/2011            | Destí                          |                    |                                    | Data der.          |            |
|                                      | PAD CERDANYOLA-RIPOLLET (SD006)<br>Cr Tarragona S/N<br>08291 Ripollet<br>935942199 / 935942199                                  |                       | Destí proposat: CL             | INICA XXXXX        |                                    |                    |            |
|                                      | (308083574) Soteras Guasch,Pilar<br>Llevadora                                                                                   |                       | Num. Autorització<br>Expedient |                    |                                    |                    | .          |
|                                      | Servei sol·licitat                                                                                                    |                       |                                |                    |                                    |                    |            |
|                                      | Prova / Tipus de servei<br>AD00001 Primera Visita (Ginecologia)<br>Més Informació De La Prova / Servei: Ive                     |                       |                                |                    |                                    |                    |            |
|                                      | Objectiu Pri<br>Diagn <u>òstic</u> Pr                                                                                           | ioritat<br>referent   | Data recomanada reali          | tzació             |                                    |                    |            |
|                                      | Diagnòstic<br>Z01.9 PROBLEMA SENSE DIAGNÒSTIC DEFINITIU                                                                         |                       | Al·lèrgies                     | Anticoagulant      | Diabetis                           | Gestant            |            |
| <b>F</b><br>(J                       | informem IVE<br>donem sobre article 14<br>DUR: XXXX<br>GRANVINDEX:xxxx<br>setmanes gestacio:                                    |                       |                                |                    |                                    |                    | ×          |
| Hecho                                |                                                                                                    |                       |                                |                    |                                    | Zona desconocida   |            |

• Es pot imprimir a traves de la impressora amb dades clíniques o sense dades clíniques.

Un com imprès la OC, la dona ha d'anar a admissions per autoritzar la derivació.

• Un cop feta l'autorització, la dona truca o va a la clínica indicada.

Barcelona 28 d'octubre 2011